# MANUAL FOR PUBLIC FOR RENEW APPLICATION IN BAPEQS

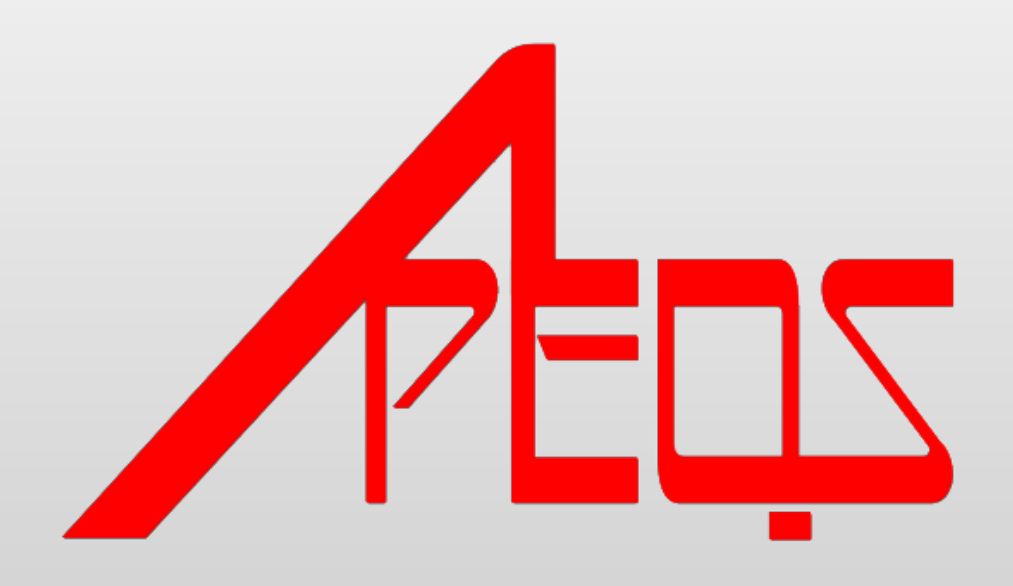

### Manual for Public for Renew Application in BAPEQS

- 1) Open any browser
- 2) Type <u>http://online.mod.gov.bn/bapeqs t</u>hen press enter
- 3) Browser will show online portal BAPEQS

| لمباڭ اركيتيك جوروترا قروفيسيونل دان جورواوكور باهن نڭارا بروني دارالسلام<br>Brunei Darussalam Board of Architects Professional Engineers and Quantity Surveyors |
|----------------------------------------------------------------------------------------------------|
| Login ID:                                                                                                    |

- 4) For first time use, kindly do signup by click New User Signup
- 5) Browser will show interface for new user to signup

|                 | User Master- New |                                                                                                    |
|-----------------|------------------|----------------------------------------------------------------------------------------------------|
| Login Id :      |                  |                                                                                                    |
| Password :      |                  | *Password Must Include at least 1 uppercase 1 Lowercase,1 Special<br>Character 1 Number and Minimum 8 Characters |
| Name :          |                  |                                                                                                    |
| Date of Birth : |                  |                                                                                                    |
| Email Id :      |                  | *                                                                                                    |
| NRIC            |                  |                                                                                                    |
| Address :       |                  |                                                                                                    |
| Postal Code :   |                  | * Enter 6 Digit Postal Code                                                                                      |
| Phone :         |                  | * Enter 7 Digit Phone Number                                                                                     |
| Mobile :        |                  | * Enter 7 Digit Mobile Number                                                                                    |

# 6) Here sample of user for signup

| 2 |                 | User Master- New                                     |                                                                                                    |
|---|-----------------|------------------------------------------------------|----------------------------------------------------------------------------------------------------|
|   | Login Id :      | musa2018                                             |                                                                                                    |
|   | Password :      | •••••                                                | *Password Must Include at least 1 uppercase 1 Lowercase,1 Specia<br>Character,1 Number and Minimum 8 Characters |
|   | Name :          | Musa bin Ali Hassan                                  |                                                                                                    |
|   | Date of Birth : | 01/01/1980                                           |                                                                                                    |
|   | Email Id :      | musa.alihassan2018@gmail.com                         | *                                                                                                    |
|   | NRIC            | 01-123456                                            |                                                                                                    |
|   | Address :       | No 9, <u>Jln 9, Spg</u> 9,<br><u>RPN Rimba</u> , NBD |                                                                                                    |
|   | Postal Code :   | BT1234                                               | * Enter 6 Digit Postal Code                                                                                     |
|   | Phone :         | 2123456                                              | * Enter 7 Digit Phone Number                                                                                    |
|   | Mobile :        | 8123456                                              | * Enter 7 Digit Mobile Number                                                                                   |

Submit

- 7) After done, kindly click submit button
- 8) Browser will ask, Do you want to 'Save', then click OK for next step.

| online.mod.gov.bn says<br>Do you want to 'Save' |    |        |
|-------------------------------------------------|----|--------|
|                                                 | ОК | Cancel |

9) Browser will show like this, then click OK.

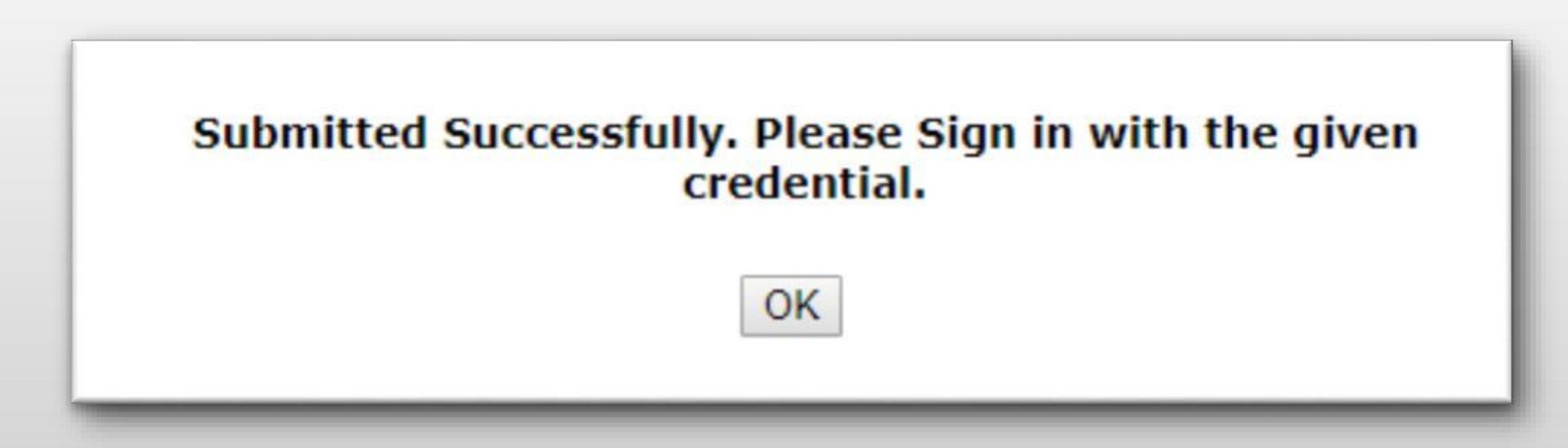

10) User need to login follow as per during registration. Then click Sign In.

| AEDZ | وني دارالسلام<br>Brui | ا قُروفيسيونل دان جورواوكور باهن نڭارا بر<br>nei Darussalam Board of Architects Professional Engineers and Quar | لمباڭ اركيتيك جوروتر<br>tity Surveyors |
|------|-----------------------|----------------------------------------------------------------------------------------------------|----------------------------------------|
|      |                       |                                                                                                    |                                        |
|      | Login ID:             | musa2018                                                                                                    |                                        |
|      | Password:             |                                                                                                    |                                        |
|      |                       | Sign In                                                                                                    |                                        |
| N    | ew user signup /      | Forgot Password?   Forgot Login ID?                                                                             |                                        |
|      |                       |                                                                                                    |                                        |

- 11) Browser will show main page. Have 3 type of registration,
- Registration : for first time need do registration
- Practicing Services : after done do registration, user can do practicing services
- License for Multi Discipline and Corporate Practice : additional services either Body Corporate or Partnership

| Æ                                                                                                    | وروترا قروفيسيونل دان جورواوكور باهن نڭارا بروني دارالسلام<br>Brunei Derussation Board of Architects Professional Engineers and Quantity Ser | <i>Welcome</i> Musa bin Ali Hassan<br>لمباڭ اركيتيك جو |
|----------------------------------------------------------------------------------------------------|----------------------------------------------------------------------------------------------------|--------------------------------------------------------|
| REGISTRATION                                                                                                    | PRACTICING SERVICES                                                                                                    | LICENCE FOR MULTI DISCIPLINE<br>AND CORPORATE PRACTICE |
| ARCHITECT                                                                                                    | ARCHITECTURAL WORK                                                                                                    | BODY CORPORATE                                         |
|                                                                                                    | PROFESSIONAL ENGINEERING WORK                                                                                                    | O PARTNERSHIP                                          |
| PROFESSIONAL ENGINEER                                                                                                    |                                                                                                    | - Mannenshir                                           |
| QUANTITY SURVEYOR                                                                                                    | QUANTITY SURVEYOR WORK                                                                                                    | - FARTILISTIC                                          |
| PROFESSIONAL ENGINEER     QUANTITY SURVEYOR     SPECIALIST ARCHITECT                                                                                                    | QUANTITY SURVEYOR WORK                                                                                                    |                                                        |
| <ul> <li>PROFESSIONAL ENGINEER</li> <li>QUANTITY SURVEYOR</li> <li>SPECIALIST ARCHITECT</li> <li>SPECIALIST PROFESSIONAL ENGINEER</li> </ul>                                                                    | QUANTITY SURVEYOR WORK                                                                                                    |                                                        |
| <ul> <li>PROFESSIONAL ENGINEER</li> <li>QUANTITY SURVEYOR</li> <li>SPECIALIST ARCHITECT</li> <li>SPECIALIST PROFESSIONAL ENGINEER</li> <li>SPECIALIST QUANTITY SURVEYOR</li> </ul>                              | QUANTITY SURVEYOR WORK                                                                                                    |                                                        |
| <ul> <li>PROFESSIONAL ENGINEER</li> <li>QUANTITY SURVEYOR</li> <li>SPECIALIST ARCHITECT</li> <li>SPECIALIST PROFESSIONAL ENGINEER</li> <li>SPECIALIST QUANTITY SURVEYOR</li> <li>ASEAN ARCHITECT(AA)</li> </ul> | QUANTITY SURVEYOR WORK                                                                                                    |                                                        |

12) For renew application, user need to click on Renewal button at bottom.

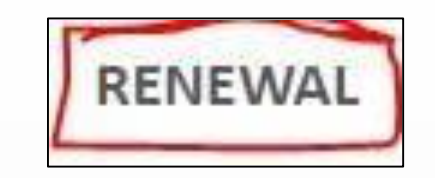

13) System will show application that can be renewal as below sample

|          |                | â                          | Арр         | lication Status  | -1                    |                      |                        |
|----------|----------------|----------------------------|-------------|------------------|-----------------------|----------------------|------------------------|
|          |                |                            |             |                  |                       | << <                 | Page c                 |
| Action   | Application ID | Full Name                  | Form Type   | Application Type | Application Status    | Application for Year | Brunei Identifie<br>No |
| ₽ €<br>€ | AIDR0385       | Ahmad Zulfikhri Bin Hashim | Architect   | New              | Application Certified | 2019                 | 01-091280              |
| 14)      | Click on edi   | t button 🗾 for             | renewal pro | ocess.           |                       |                      |                        |

15) System will show full detail of registration form that need to renewal. User need to click button Renewal **Renew** for renewal application for next year. System will ask to confirm renewal then click OK button.

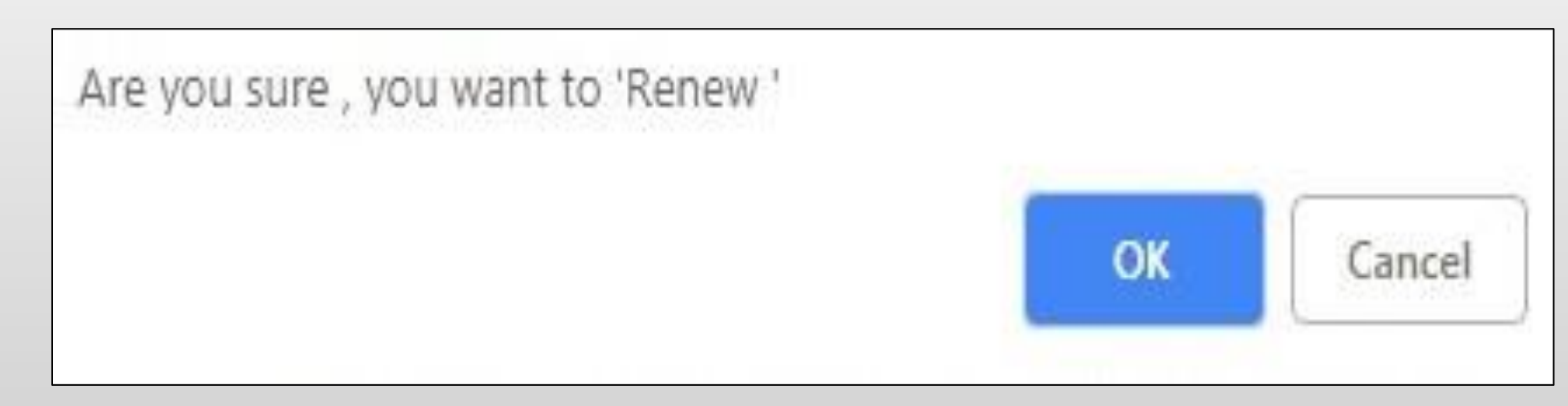

|              |           | â         |                  | Application Status |                      |                              |           |
|--------------|-----------|-----------|------------------|--------------------|----------------------|------------------------------|-----------|
|              |           |           |                  |                    |                      | << < Page                    | of 0 > >> |
| plication ID | Full Name | Form Type | Application Type | Application Status | Application for Year | Brunei Identification Card N | io        |
|              |           |           |                  |                    |                      |                              |           |
|              |           |           |                  |                    |                      |                              |           |
|              |           |           |                  |                    |                      |                              |           |
|              |           |           |                  |                    |                      |                              |           |
|              |           |           |                  |                    |                      |                              |           |
|              |           |           |                  |                    |                      |                              |           |
|              |           |           |                  |                    |                      |                              |           |
|              |           |           |                  |                    |                      |                              |           |

If the system does not show application for renewal as above sample. Thus, users will need to email to **apeqs.sec@mod.gov.bn**. The process will take a maximum of two (2) working days.

16) After do renewal process, user can update any information on white field (example: address, mobile number or email and any related to update). After done update, kindly click button Save Draft then all information are update.

|                                                     |                                 | Registrat     | ion (Edit,Process NameId-30878) |                      |
|-----------------------------------------------------|---------------------------------|---------------|---------------------------------|----------------------|
|                                                     |                                 | Sa            | ve Draft Submit                 |                      |
|                                                     | A                               | pplication    | for Registration                |                      |
| Remarks                                             | \$15,000.00 need to paid for th | nis applicati | on                              |                      |
| Application ID                                      | AIDR0385                        |               | Application Status              | Pending Renewal      |
| Form Type                                           | Architect                       | •             | Application for year            | 2019                 |
| Application Type                                    | Renew                           | •             | Last Renewal Year               |                      |
| Renewal Registration No                             |                                 |               | If Renew.Please State Previous  |                      |
| If Renew, Please State Previous<br>Registration No. |                                 |               | Practicing Certificate No.      |                      |
|                                                     |                                 | Personal      | Particulars                     |                      |
| Full Name                                           | Ahmad Zulfikhri Bin Hashim      | *             | Telephone No.                   |                      |
| Place of Birth                                      | Brunei Darussalam               |               | Mobile No.                      | +6738202676          |
| Citizenship                                         | Bruneian                        | ۲             | Email                           | azulfikhri@gmail.com |
| Gender                                              | Male                            | ۲             |                                 |                      |
| Date of Birth                                       | 18/03/1997                      |               |                                 |                      |
| Brunei Identification Card No.                      | 01-091280                       |               |                                 |                      |

17) After do update, user now can submit the application for next year by click button Submit **Submit**. Then system will confirm for submit by click Ok. System will show Application for Year is 2020 (mean for next year).

| Application ID                                      | AIDR0385  |   | Application Status                                            | Pending Verification (Admin Staff) |
|-----------------------------------------------------|-----------|---|---------------------------------------------------------------|------------------------------------|
| Form Type                                           | Architect |   | Application for year                                          | 2020                               |
| Application Type                                    | Renew     | ۲ | Last Renewal Year                                             | 2019                               |
| Renewal Registration No                             | 00120AR   |   |                                                               | 2010                               |
| If Renew, Please State Previous<br>Registration No. |           |   | If Renew, Please State Previous<br>Practicing Certificate No. |                                    |

18) Under application status page, will show application for year as 2020.

18) User need fill up everything in the field. For attachment, kindly button attachment, then browser will popup new window. Select Folder (general), Category (general) and click choose file for upload file. File supported (PDF/JPEG/PNG) with not more than 2mb per file. After done, click SAVE button, to add click button (+) for another file attachment. For close, kindly click button close.

| ie opioau (ivew) |             |           | 🗧 🗙 😔 🖡 |
|------------------|-------------|-----------|---------|
|                  |             |           |         |
| Folder           | General     | •         |         |
| Category         | General     | •         |         |
| File Name        |             |           |         |
| File to Upload   | Choose File | tenda.jpg |         |
| Remarks          | ic musa     |           |         |

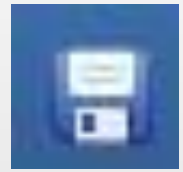

save button

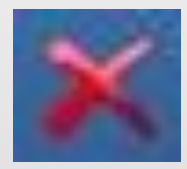

delete button

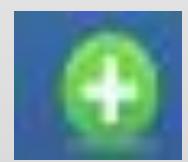

add new file

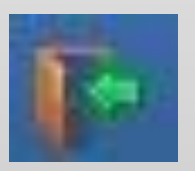

close button

19) After done, click SAVE BUTTON. Browser will save draft, and user can continue at any times. After completed everything, kindly click SUBMIT button.

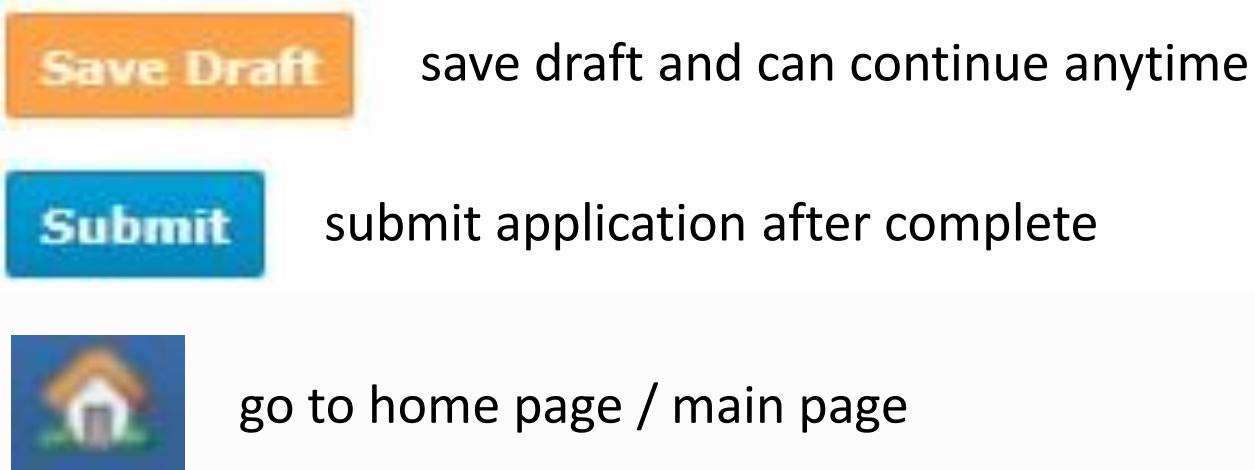

go to home page / main page

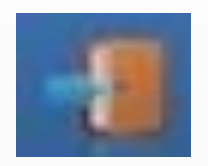

exit from system

17) When save draft, browser will show Request updated successfully (DRAFT), kindly click OK to continue.

| Request updated successfully (DRAFT) |
|--------------------------------------|
| OK                                   |
|                                      |

20) If submit application, browser will show Are you sure, you want to Submit, then click OK to continue.

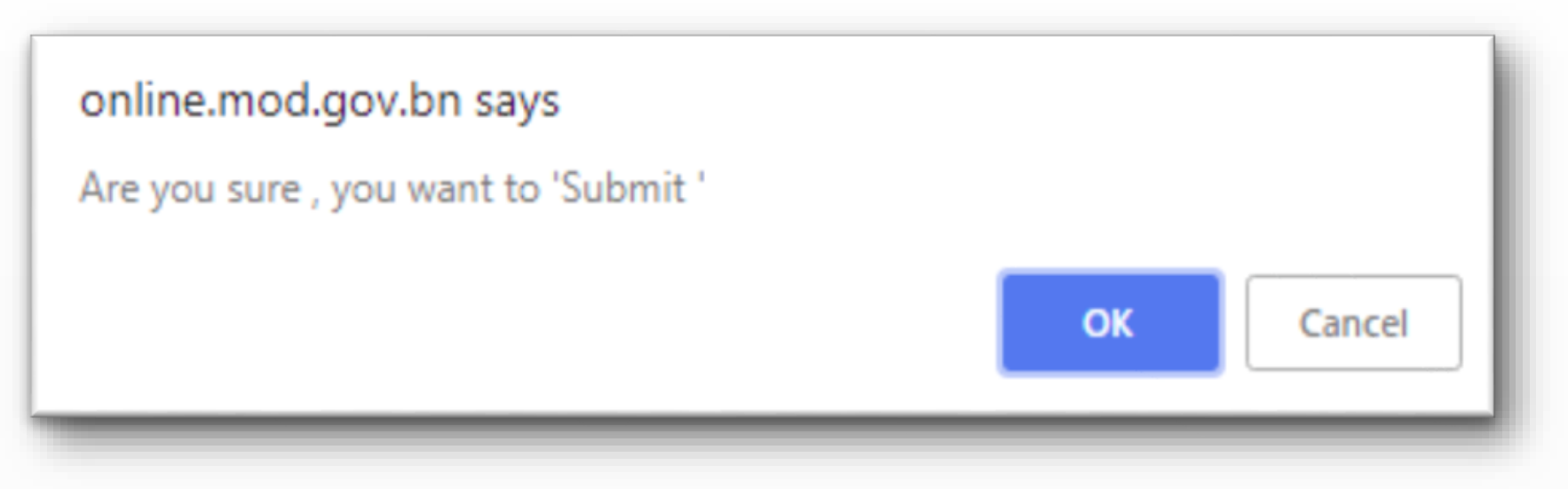

21) Then browser will show Request updated successfully, then click OK to continue.

|       | Request updated successfully OK |  |
|-------|---------------------------------|--|
| Click | home button to go main page.    |  |

22)

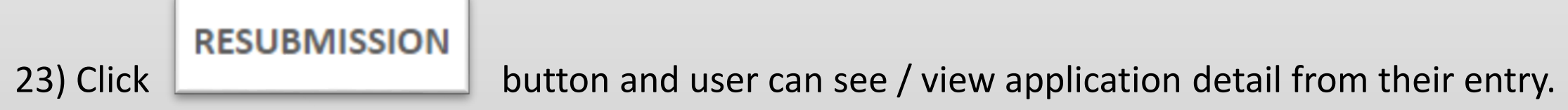

24) Upload document as checklist below:

#### A. For Registration Application

| Bil. | Description                                              | Attachment Field at BAPEQS Online Portal  |
|------|----------------------------------------------------------|-------------------------------------------|
| 1    | Photo.                                                   | Recent passport Size Photograph           |
| 2    | Annex A ( Obtain at BAPEQS Website)                      | Current Project                           |
| 3    | Copy of Identification Card (IC) / Passport.             | Copy of Smart Identity Card               |
| Л    | Certified True Copy: All Higher Educational Certificates | Certified True Copies of Academic         |
| 7    | with Transcript.                                         | Qualifications                            |
| 5.4  | Certified True Copy of Professional Membership           | Certified True Copy of Valid Professional |
| JA   | Certificate.                                             | Qualification                             |
| ER   | Copy of Payment Receipts of Professional / Institutions  | Certified True Copy of Valid Professional |
| 50   | Membership OR                                            | Qualification                             |
| 6    | Certified True Copy of Valid Professional Membership     | Certified True Copy of Valid Professional |
| D    | Card.                                                    | Qualification                             |
| 7    | Pogistration foos                                        |                                           |
|      | Registration lees                                        | Registration Fee                          |

#### List of Documents to be Submitted with the Completed Form

| Items Required                                                                                                    |                                                                                                    |                                                                                                    |
|----------------------------------------------------------------------------------------------------|----------------------------------------------------------------------------------------------------|----------------------------------------------------------------------------------------------------|
| Recent Passport Size Photograph (<br>Copy of Smart Identity Card Issued<br>Certified True Copies of Academic C<br>Certified True Copy of Valid Profess<br>Length of Stay in Brunei<br>Current Project | colour)<br>by the Government of Brunei Darussalam<br>Qualifications<br>ional Qualification           | <ul> <li>(1) (1)</li> <li>(1) (1)</li> <li>(1) (1)</li> <li>(1) (1)</li> <li>(0) (1)</li> <li>(0) (1)</li> </ul> |
| Start<br>End<br>Role                                                                                                    |                                                                                                    |                                                                                                    |
| Name of Local Practicing Architect T<br>Evidence of Project (Contract Docur<br>Registration Fee(B\$50)<br>Valid Insurance Policy                                                                      | That the Applicant Collaborate with<br>nent / Letter of Award / Declaration Letter from the Company) | (0) (II)<br>(0) (III)<br>(0) (III)<br>(0) (III)                                                                  |

25) Upload document as checklist below:

## A. For Practising Certificate Application

| Bil.       | Description                                             | Attachment Field at BAPEQS Online Portal |
|------------|---------------------------------------------------------|------------------------------------------|
| 1          | Copy Registration Certificate by BAPEQS.                | Section 16/17                            |
| 2          | Duplicate of Professional Indemnity Insurance certified | Insurance Policy                         |
|            | by Insurance company.                                   | <b>,</b>                                 |
| 37         | Copy of Payment Receipts of Professional / Institutions | Section 16/17                            |
| 54         | Membership <b>OR</b>                                    |                                          |
| <b>3</b> B | Certified True Copy of Professional Membership Card.    | Section 16/17                            |
| Л          | CPE Form with supporting documents (preceding year      | Saa Stan 26 (novt clida)                 |
| 4          | of application).                                        | See Step 26 (next slide)                 |
| 5          | Fees                                                    | Section 16/17                            |
| 6          | Declaration Form ( Obtain at BAPEQS Website)            | Section 16/17                            |

|               |     | List o             | f Documents to be Submitted with the Completed Form |
|---------------|-----|--------------------|-----------------------------------------------------|
| Section 16/17 | (0) | Insurance Policy ( | D) 🔘                                                |

26) For Practising Certificate application, steps to upload Continuous Professional Education (CPE) as follow:

A. Download CPE Form at link

<u>http://www.bapeqs.gov.bn/SitePages/Continuous%20Professional%20Education.asp</u>

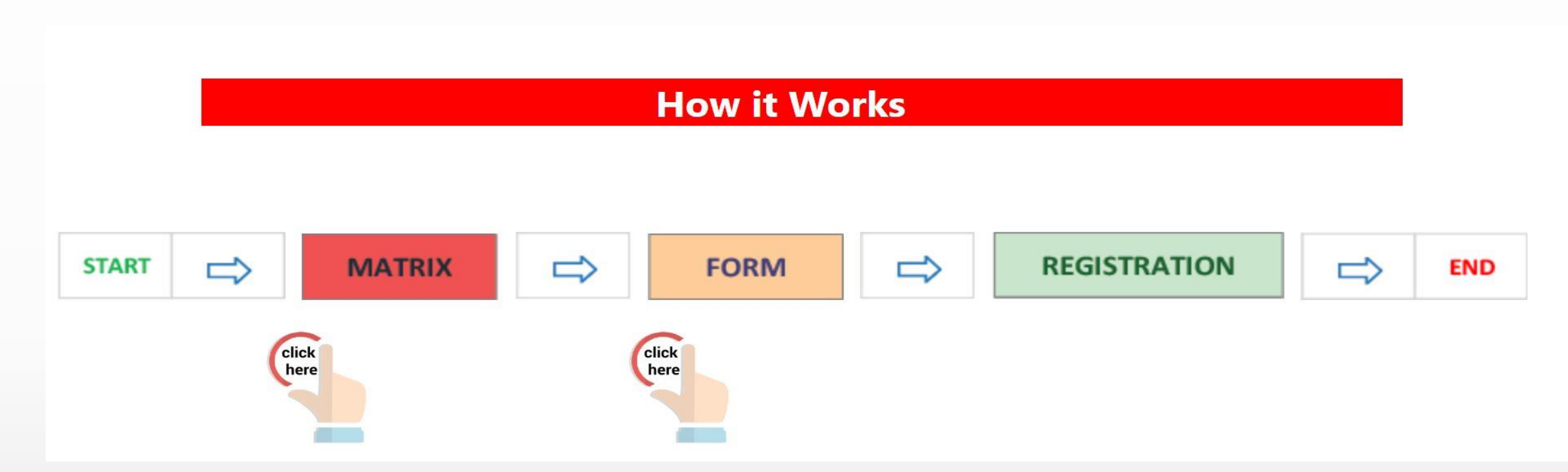

B. Upload Completed CPE Form & supported documents

| Please Submit Document as Evidence for the Total CPD S |           |  |
|--------------------------------------------------------|-----------|--|
|                                                        | tated (0) |  |
| Continuous Development Points                          | Year      |  |
|                                                        |           |  |

Current Employment

27) Browser will show application status and if anything need to update if application not

completed, user can click button edit

|              | 9                             | 8                   | Application Status | 1                |                                    |                      |                               |
|--------------|-------------------------------|---------------------|--------------------|------------------|------------------------------------|----------------------|-------------------------------|
| Click 💆 buti | ton to open your Application. |                     |                    |                  |                                    |                      | << < Page of 1 > >>           |
| Action       | Application ID                | Full Name           | Form Type          | Application Type | Application Status                 | Application for Year | Brunei Identification Card No |
|              | AIDR0383                      | musa bin ali hassan | Architect          | New              | Pending Verification (Admin Staff) | 2018                 | 01-123456                     |

28) After submit application, user will received email notify about registration. Kindly check email that register with this system.

| - | <b>apeqs.sec@mod.gov.bn</b><br>to me<br>Assalamualaikum and Salam Sejahtera,                                                                  |
|---|----------------------------------------------------------------------------------------------------|
|   | There is a new file registered by musa bin ali hassan for New in the BAPEQS Portal.<br>Please login to the BAPEQS Portal to start processing. |
|   | Thank you.                                                                                                    |
|   | This email is automatically generated by Par3 FloWave system. Do not reply to this email.                                                     |
|   | Reply Forward                                                                                                    |

29) Applicant can download or view their certificate by go to menu Renewal, system will show application which has been certified, then click button is to view certificate, then download for print process.

|         | â              | Application Status |                       | Application Status |                       |                      |                     |  |  |
|---------|----------------|--------------------|-----------------------|--------------------|-----------------------|----------------------|---------------------|--|--|
|         |                |                    |                       |                    |                       |                      | < < Page            |  |  |
|         |                |                    |                       |                    |                       |                      |                     |  |  |
| Action  | Application ID | Full Name          | Form Type             | Application Type   | Application Status    | Application for Year | Brunei Identificati |  |  |
| 🗾 🐺 🖨 🎨 | AIDR0378       | test 2018          | Architect             | Renew              | Application Certified | 2019                 | 51-306213           |  |  |
| 💆 📮 🖨   | AIDR0379       | Test teknologi     | Professional Engineer | New                | Application Certified | 2018                 | 51-306213           |  |  |
|         |                |                    |                       |                    |                       |                      |                     |  |  |

30) If user want to reset password, kindly go to home page. Then click Forget Password.

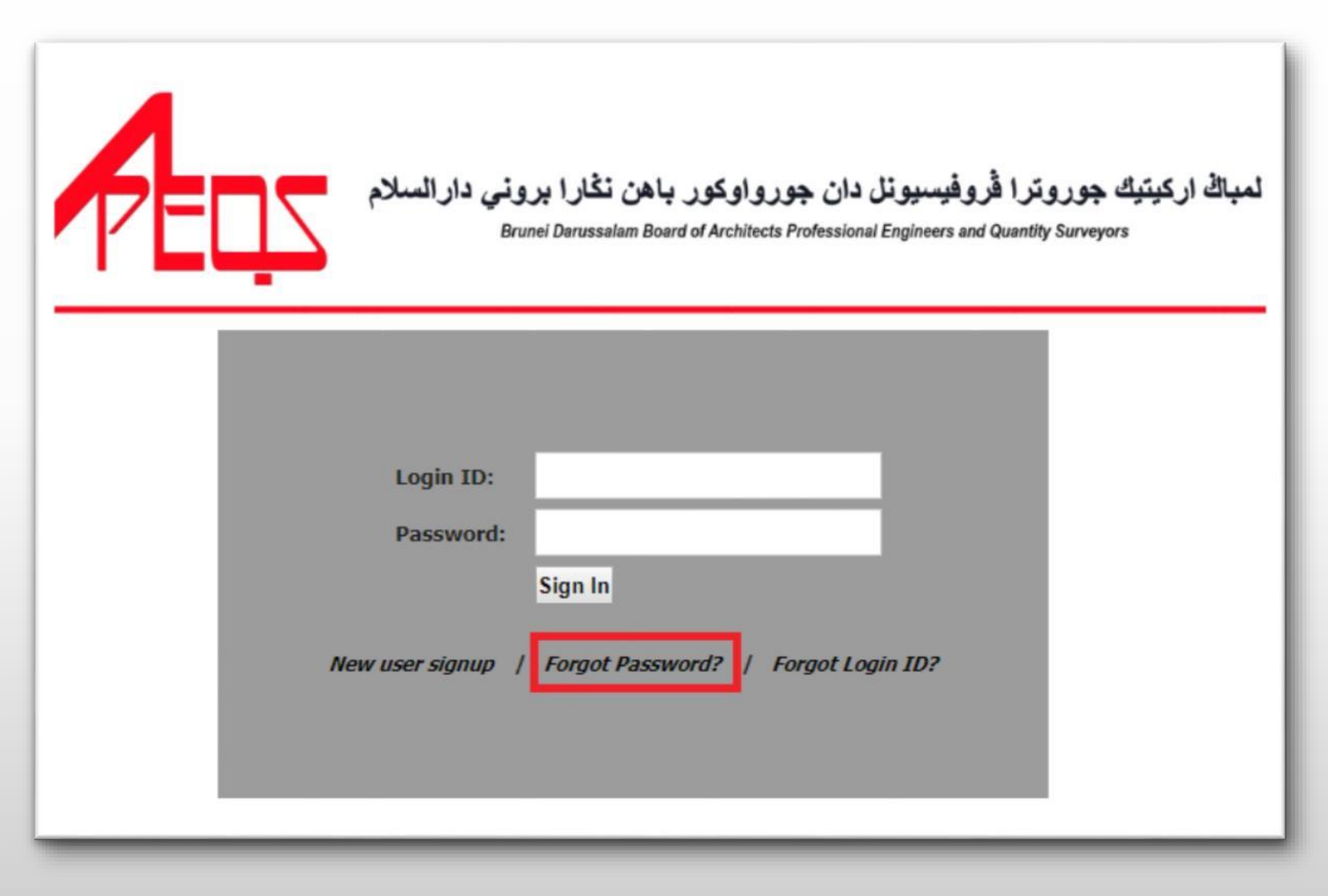

31) Keyed in login id and registered email id then click submit. User will received new reset password, then keyed in new password from email to enter into system.

| Reset Password                                                     |                                    |
|--------------------------------------------------------------------|------------------------------------|
| Login ID:                                                          | musa2018                           |
| Registered Email ID:                                               | musa.alihassan2018@gmail.con       |
| Sub                                                                | mit Go Back                        |
| Your password will be reset and e<br>upon successful verification. | mailed to your registered email id |

32) If user not remember login id, user can click on home page. Then click button forgot login id

| Æ | لمباك اركيتيك جوروترا قُروفيسيونل دان جورواوكور باهن نخارا بروني دارالسلام<br>Brunei Darussalam Board of Architects Professional Engineers and Quantity Surveyors |
|---|----------------------------------------------------------------------------------------------------|
|   | Login ID:<br>Password:<br>Sign In<br>New user signup / Forgot Password? / Forgot Login 1D?                                                                        |

33) Keyed in registered email id and mobile number, then click button submit. User will received login id from email. Kindly keyed in login id follow from email that received, then login.

| riegister en ennañ zer               | musa.alihassan2018@gmail.con       |
|--------------------------------------|------------------------------------|
| Mobile:                              | 8123456                            |
| Note: This action will reset your p  | assword.                           |
| Your Login id and new password w     | will be emailed to your registered |
| ernali lu upon successiul verificati |                                    |